## **BAB IV**

## **DISKRIPSI PEKERJAAN**

Kerja Praktik ini dilakukan selama 160 jam dengan pembagian waktu dalam satu minggu, 8 jam sebanyak 20 kali. Dalam kerja Praktik ini, diharuskan menemukan permasalahan yang ada, mempelajari serta memberikan solusi bagi masalah yang timbul.

Permasalahan yang ada pada perpustakaan SD Negeri Pagesangan ini terdapat pada prosedur manajemen aset aktiva tetap yang meliputi proses monitoring aset dan proses retensi aset yang efektif.

Untuk mengatasi permasalahan tersebut, diperlukan langkah-langkah yaitu:

- a. Menganalisa sistem
- b. Mendesain sistem
- c. Mengimplementasikan sistem
- d. Melakukan pembahasan terhadap hasil implementasi sistem.

Keempat langkah tersebut, dilakukan agar dapat menemukan solusi dari permasalahan yang ada. Lebih jelasnya dipaparkan pada sub bab dibawah ini.

#### 4.1 Menganalisa Sistem

Menganalisa sistem merupakan langkah awal dalam membuat sistem baru. Langkah pertama adalah melakukan wawancara. Wawancara dilakukan oleh dua orang dengan bagian perpustakaan. Bagian perpustakaan memberikan informasi tentang mekanisme monitoring aset dan retensi aset. Bagian perpustakaan menunjukkan daftar aset yang dimiliki perpustakaan seperti buku pelajaran, buku cerita, dan peralatan untuk menunjang kegiatan yang ada di perpustkaan. Dengan adanya dokumen ini dapat berguna dalam pembuatan struktur tabel selanjutnya. Hasil dari wawancara dengan bagian perpustakaan akan digambarkan melalui dokumen flow.

Penganalisa mendapatkan beberapa permasalahan yang dapat diambil melalui dokumen flow. Permasalahan tersebut antara lain, aset tetap sering tidak diketahui keberadaannya, barang-barang yang tidak terpakai belum dihapus/dimusnahkan, seringkali aset tetap tidak dihitung penyusutannya sehingga tidak diketahui nilai penyusutan. Dengan permasalahan tersebut akan mempengaruhi pengelolaan yang tidak maksimal dalam pemanfaatannya.

# 4.1.1 Document Flow Prosedur Monitoring Aset

Document Flow yaitu gambaran sistem yang pada saat ini sedang dijalankan oleh Perpustakaan. Prosedur monitoring aset hanya dapat dilakukan oleh bagian perpustakaan SD Negeri Pagesangan.

Pertama kali, bagian perpustakaan melakukan pengecekan aset untuk mengetahui aset yang dimiliki hilang atau tidak. Apabila aset tersebut hilang maka bagian perpustakaan akan mencatat daftar aset yang hilang.

Jika aset tersebut tersedia maka dilakukan cek fisik aset tersebut apakah aset tersebut normal atau tidak. Apabila aset tersebut normal maka bagian perpustakaan akan mencatat daftar aset normal dan apabila aset tersebut rusak maka bagian perpustakaan akan mencatat daftar aset yang rusak. Pencatatan aset-aset berdasarkan kondisi dapat digunakan sebagai dasar dalam pembuatan laporan dan diserahkan kepada kepala sekolah. Terlihat pada gambar 4.1 Dokumen Flow Monitoring Aset

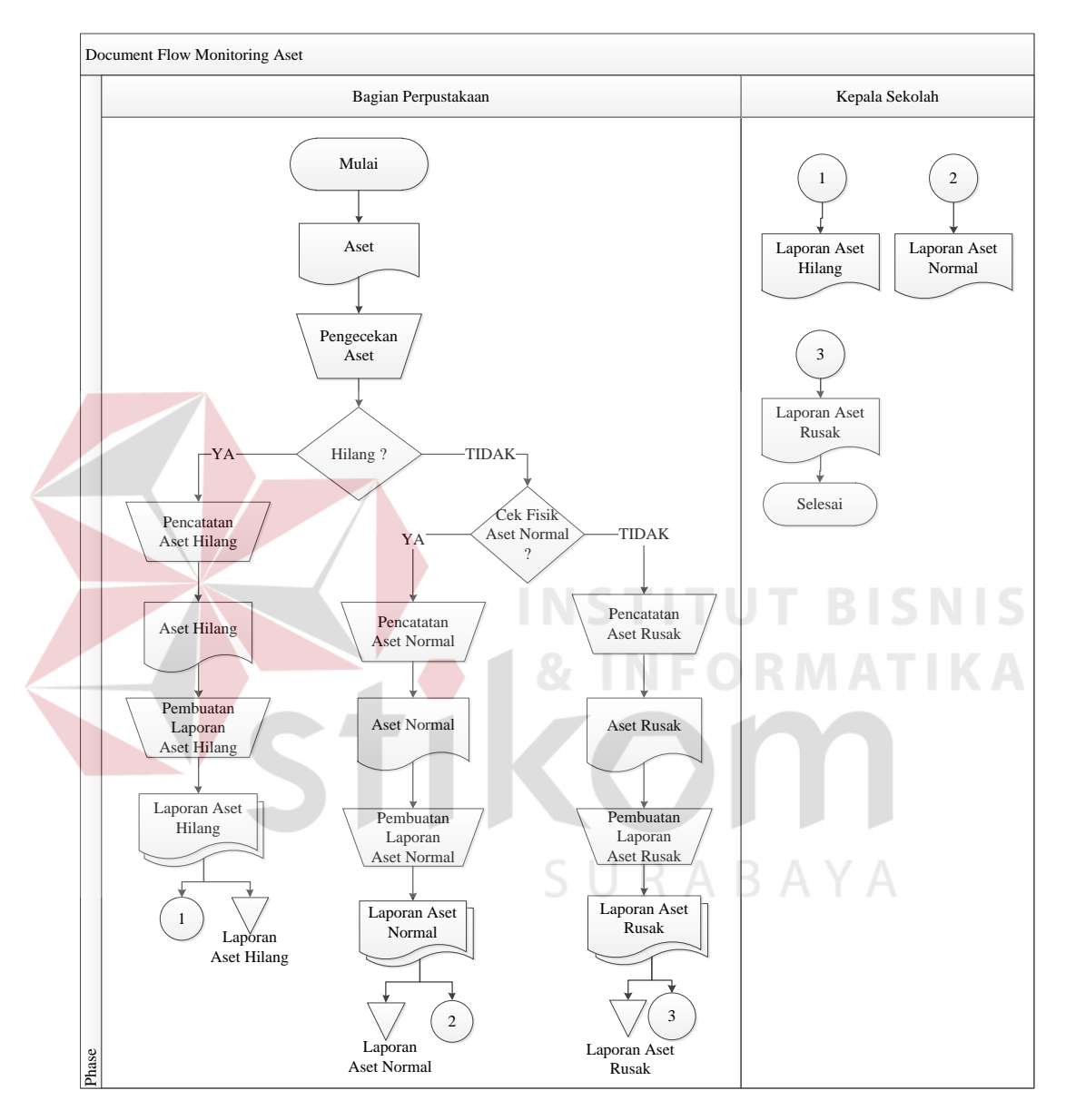

Gambar 4. 1 Document Flow Monitoring Aset

Prosedur retensi aset merupakan proses penghapusan aset yang telah melebihi batas masa pakai aset. Prosedur retensi aset ini hanya dapat dilakukan oleh bagian perpustakaan SD Negeri Pagesangan.

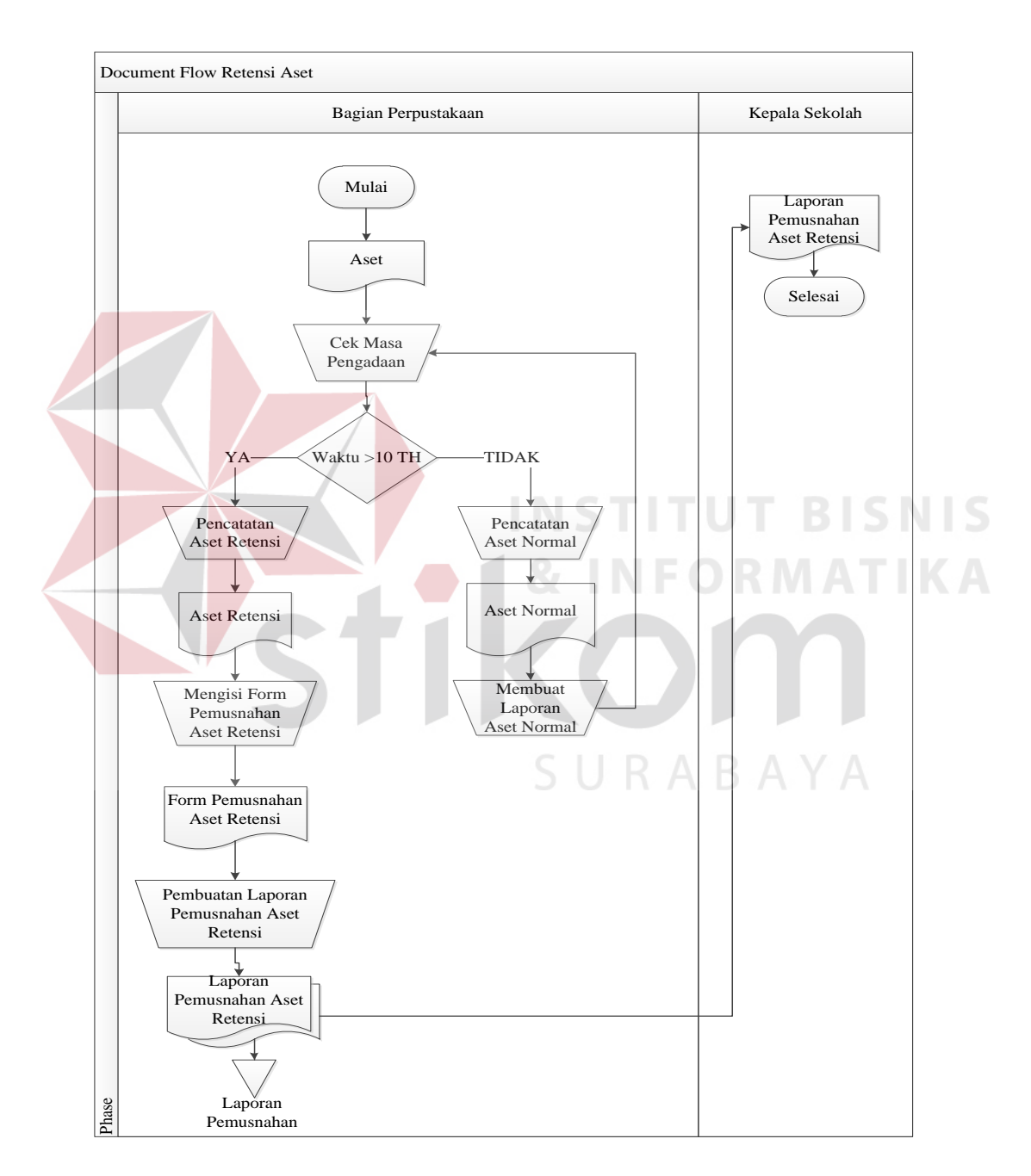

Gambar 4. 2 Document Flow Retensi Aset

Bagian perpustakaan melakukan pengecekan masa pakai aset dengan waktu yang sudah ditentukan yaitu selama 10 tahun. Apabila aset tersebut memiliki masa pakai lebih dari 10 tahun maka bagian perpustakaan melakukan pencatatan aset retensi. Aset yang memiliki masa pakai kurang dari 10 tahun maka aset tersebut termasuk dalam kategori aset normal.

Pencatatan aset-aset berdasarkan kondisi dapat digunakan sebagai dasar dalam pembuatan laporan dan diserahkan kepada kepala sekolah. Terlihat pada gambar 4.2 Dokumen Flow Retensi Aset.

## 4.2 Mendesain Sistem

Desain sistem merupakan tahap pengembangan setelah analisis sistem dilakukan. Desain sistem meliputi sistem flow, *Context Diagram*, *Data Flow Diagram* (DFD), *Entity Relational Diagram* (ERD), *Conceptual Data Model* (CDM), *Phsical Data Model* (PDM), struktur tabel dan mendesain input output untuk dibuat aplikasi selanjutnya.

Sistem flow dibuat dengan mengembangkan dokumen flow lama. komputerisasi yang harus terjadi di dalam alur sistem yang baru. Proses tersebut juga membutuhkan *database* yang tepat untuk penyimpanan data. *Database* yang dibutuhkan antara lain, Kategori, Barang, Aset Dihapus dan Manajemen.

Setelah mendesain sistem flow sistem selanjutnya yang akan dibuat yaitu Context Diagram. External Entity dan proses-proses yang terjadi pada Context Diagram didapat dari sistem flow yang telah dibuat. Context Diagram digunakan sebagai acuan pembuatan Data Flow Diagram (DFD). File yang terdapat pada DFD digunakan sebagai acuan membuat ERD, CDM, PDM dan struktur tabel. Pendesain input output, enyempurnakan *item-item* yang ada. Salah satunya adalah *item* Manajemen. Pendesain membuat *input* tanggal manajemen dan tanggal aset dihapus. Inputan yang lain yaitu, Kategori dan Barang. *Input* tersebut membutuhkan desain *form* yang digunakan untuk memasukkan data-datanya, seperti kode kategori dan kode barang.

## 4.2.1 System Flow

Dalam Sistem Flow beberapa proses akan dilakukan secara terkomputerisasi. Proses yang dikembangkan meliputi, proses monitoring aset dan retensi aset.

#### a. System Flow Monitoring Aset

Pada *sistem flow* ini menjelaskan tentang monitoring aset perpustakaan. Pengecekan aset dilakukan oleh bagian perpustakaan berdasarkan tabel aset yang telah dibuat dengan fisik aset. Apabila aset tersebut hilang maka bagian perpustakaan membuat catatan aset hilang. Pencatatan aset normal dilakukan ketika aset yang dicek dalam kondisi normal dan pencatatan aset rusak dilakukan ketika aset yang di cek dalam kondisi rusak.

Pencatatan aset berdasarkan kondisi-kondisi tersebut disimpan pada tabel aset dan otomatis akan memperbarui data yang disimpan pada waktu tersebut. Dari pencatatan yang telah dibuat dapat digunakan sebagai dasar dalam pembuatan laporan berdasarkan kondisi-kondisi tersebut. Sistem Flow Monitoring Aset dapat dilihat pada gambar 4.3.

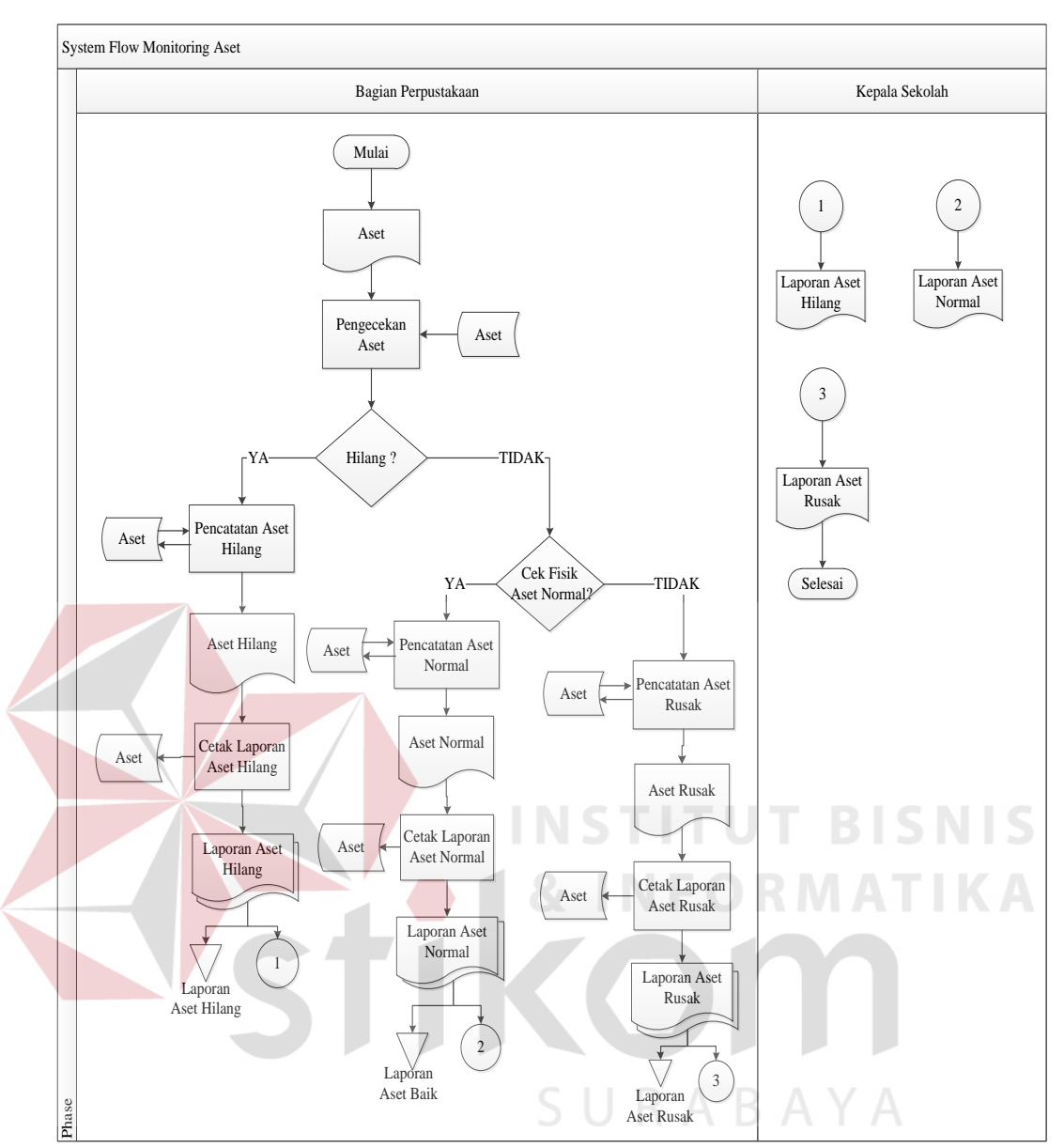

Gambar 4. 3 System Flow Monitoring Aset

### b. System Flow Retensi Aset

Pada *sistem flow* ini menjelaskan tentang retensi aset. Retensi aset dilakukan oleh bagian perpustakaan berdasarkan tabel aset yang telah dibuat dengan masa pengadaan yaitu 10 tahun. Apabila masa pengadaan aset lebih dari 10 tahun maka aset tersebut akan diretensi dan bagian perpustakaan membuat catatan atas aset yang telah diretensi tersebut, jika aset kurang dari 10 tahun maka aset tersebut termasuk dalam kategori aset normal.

Pencatatan aset berdasarkan kondisi-kondisi tersebut disimpan pada tabel aset dan otomatis akan memperbarui data yang disimpan pada waktu tersebut. Dari pencatatan yang telah dibuat dapat digunakan sebagai dasar dalam pembuatan laporan berdasarkan kondisi aset. Sistem Flow Retensi Aset dapat dilihat pada gambar 4.4.

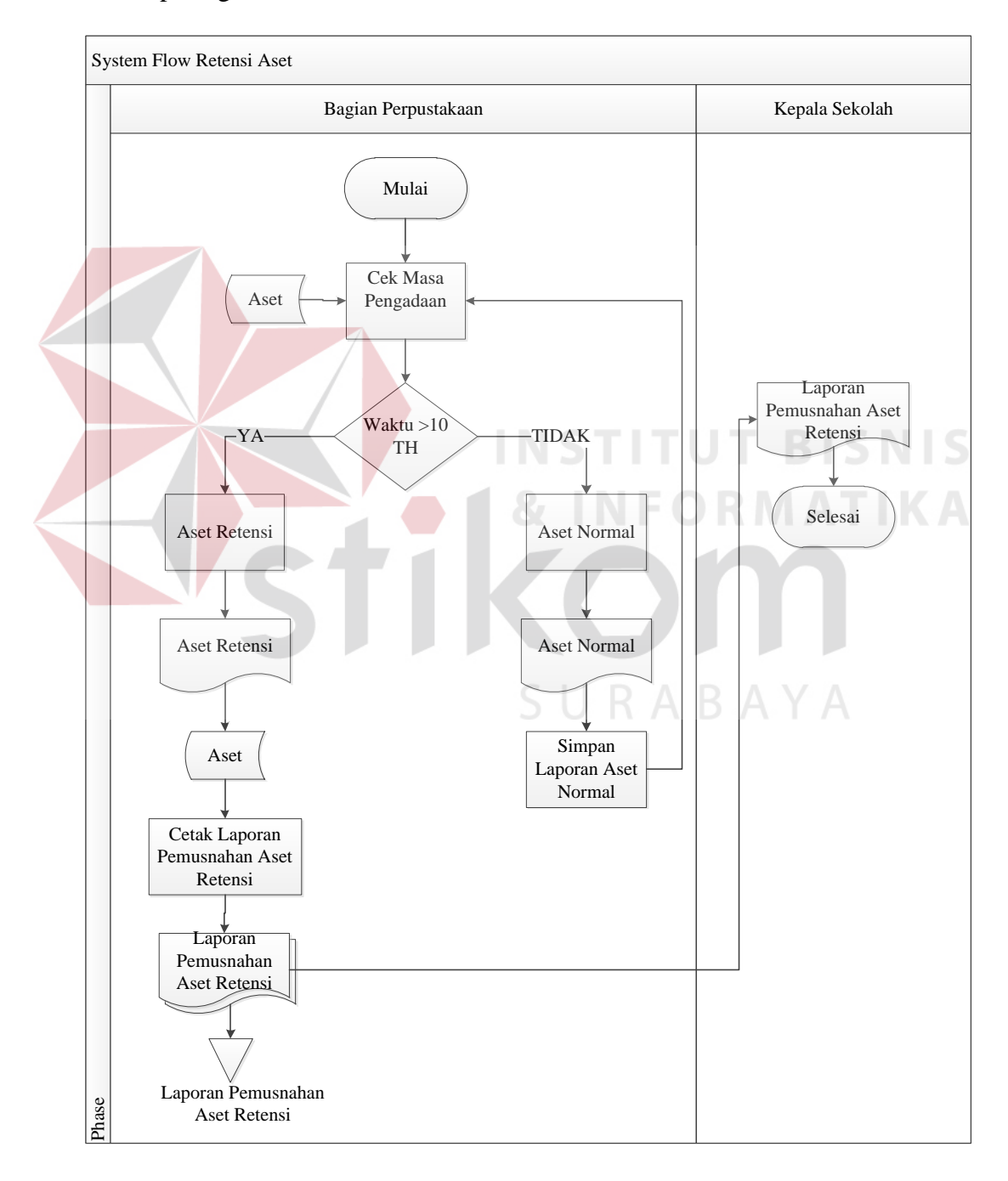

Gambar 4. 4 System Flow Retensi Aset

#### 4.2.2 *Context* Diagram

Pada *Context Diagram* Aplikasi Manajemen Aset ini terdiri dari 2 entitas (bagian) yaitu administrator dan kepala sekolah. Kedua entitas tersebut memberikan input data dan menerima output yang diperlukan. Sebagai contoh, administrator memberikan input berupa maintenance data aset sedangkan sistem memberikan informasi kepada kepala sekolah berupa laporan. Context diagram dapat dilihat pada gambar 4.5.

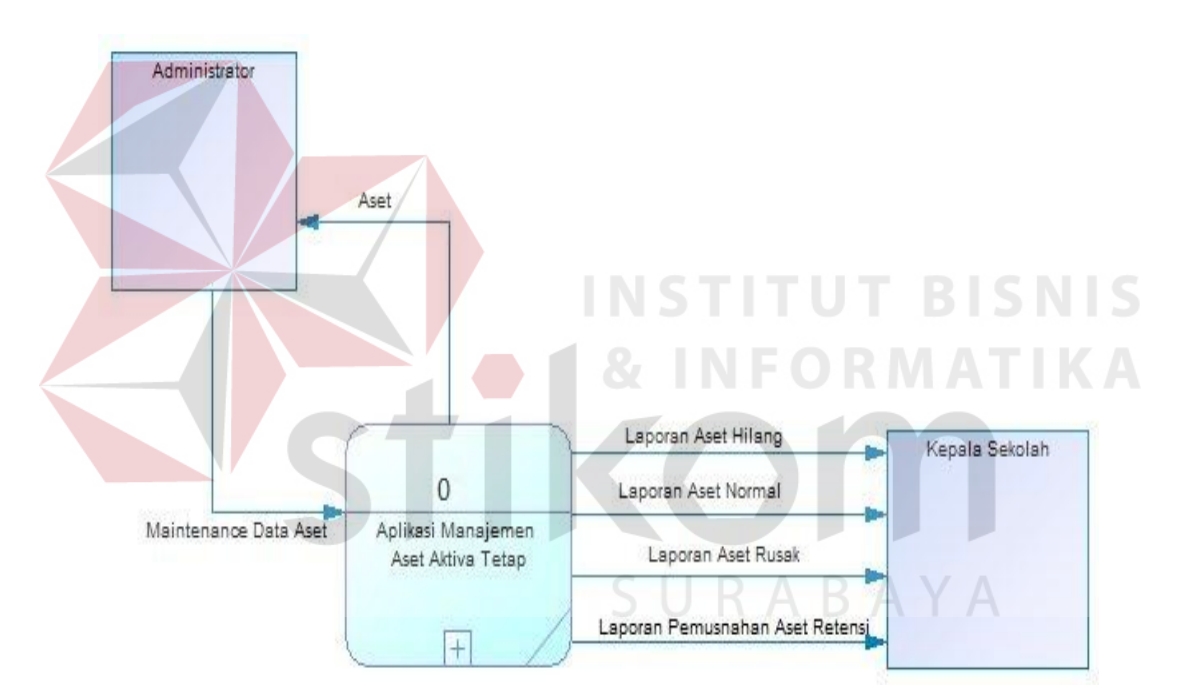

Gambar 4. 5 Context Diagram Manajemen Aset

## 4.2.3 Data Flow Diagram

Data flow diagram terdiri dari DFD Level 0, DFD Level 1 maintenance, DFD level 1 Manajemen Aset, DFD Level 1 Pelaporan.

a. Data Flow Diagram (DFD) Level 0

Pada *Data Flow Diagram* (DFD) Level 0 ini menjelaskan proses-proses yang lebih mendetail dari context diagram Aplikasi Manajemen Aset Tetap. Proses-proses tersebut antara lain Maintenance, Manajemen Aset, dan Pelaporan. Adapun gambar dari *Data Flow Diagram* level 1 Subsistem Maintenance pada gambar 4.6.

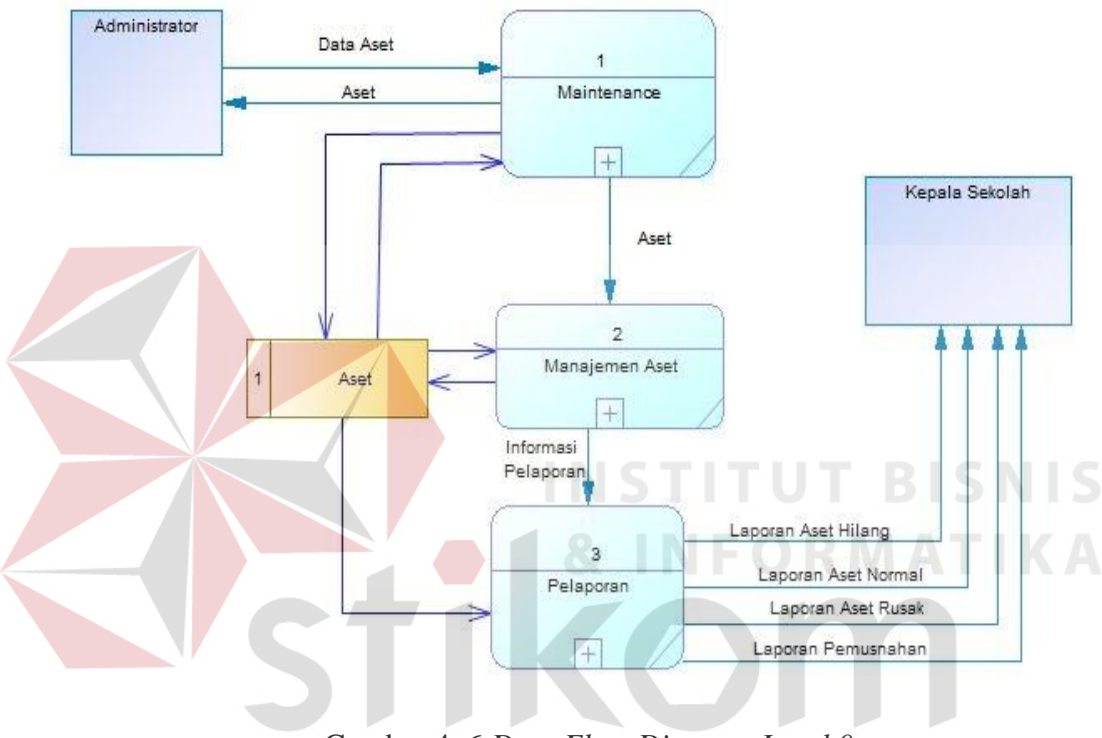

Gambar 4. 6 Data Flow Diagram Level 0

## b. DFD Level 1 Maintenance

Pada *Data Flow Diagram* (DFD) Level 1 yang merupakan subsistem dari proses maintenance ini akan menjelaskan alur proses yang ada pada subsistem tersebut. Pada subsistem ini alur proses akan dimulai dari administrator yang memberikan inputan data aset dan untuk menyimpan data dibutuhkan tabel aset. Adapun gambar dari *Data Flow Diagram* level 1 Subsistem Maintenance pada gambar 4.7.

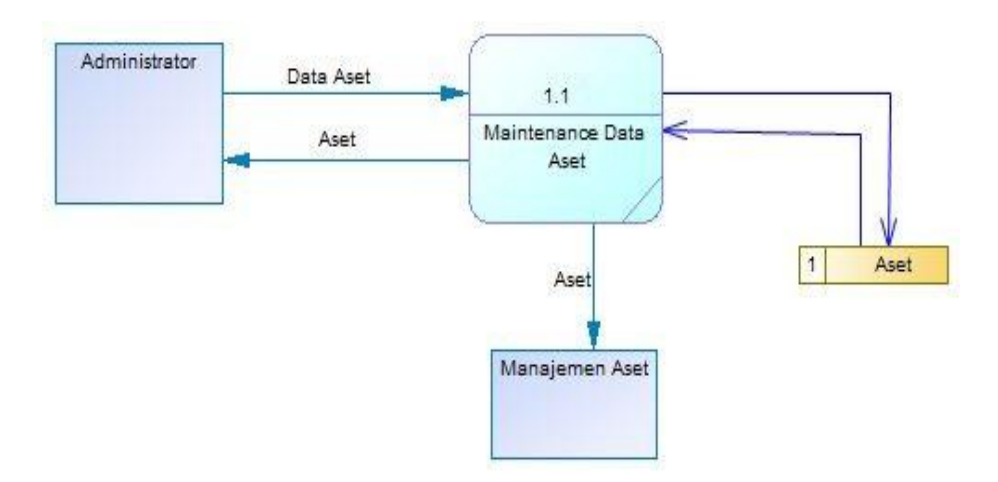

Gambar 4. 7 Data Flow Diagram Level 1 Maintenance

DFD Level 1 Manajemen Aset

c.

Pada *Data Flow Diagram* (DFD) Level 1 yang merupakan subsistem dari proses manajemen aset ini akan menjelaskan alur proses yang ada pada subsistem tersebut. Pada subsistem ini alur proses akan dimulai dari maintenance yang memberikan *input* aset dimana *input* tersebut menghasilkan informasi pelaporan monitoring aset dan informasi pelaporan retensi aset. Adapun gambar dari *Data Flow Diagram* level 1 Subsistem Manajemen Aset pada gambar 4.8.

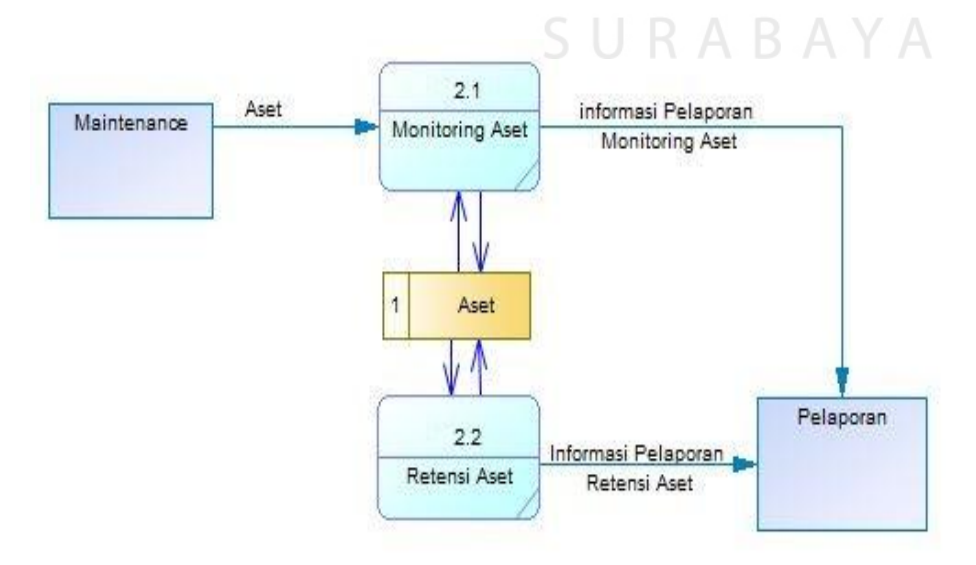

Gambar 4. 8 Manajemen Aset

#### d. DFD Level 1 Pelaporan

Pada *Data Flow Diagram* (DFD) Level 1 yang merupakan subsistem dari proses pelaporan aset ini akan menjelaskan alur proses yang ada pada subsistem tersebut. Pada subsistem ini tabel aset digunakan sebagai dasar dalam pembuatan laporan yang terdiri dari Laporan Aset Normal, Laporan Aset Hilang, Laporan aset rusak dan Laporan Aset Retensi. Adapun gambar dari *Data Flow Diagram* level 1 Pelaporan pada gambar 4.9.

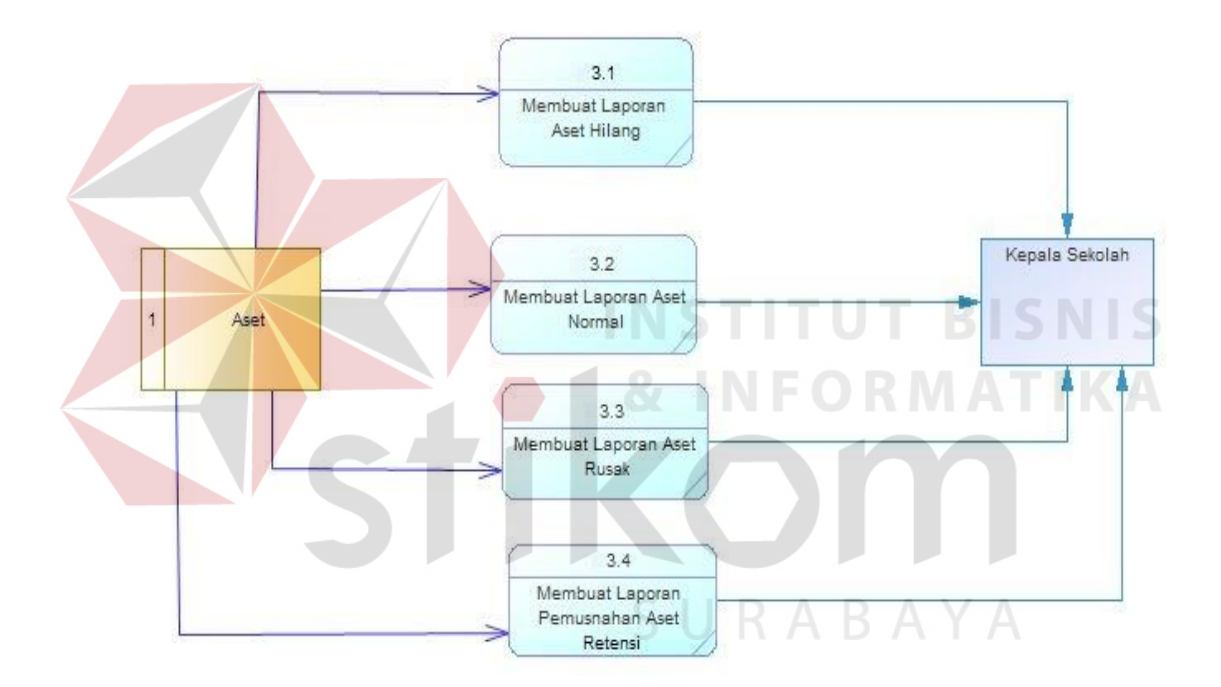

Gambar 4. 9 Data Flow Diagram Level 1 Pelaporan

## **4.2.4 Perancangan Database**

Perancangan *database* merupakan hal yang terpenting karena jika tidak ada *database* maka data tidak akan dapat disimpan dan diolah. Maka itu *database* harus digunakan dan dibuat terlebih dahulu, pertama yang harus dilakukan yaitu pembuatan *Conceptual Data Model (CDM)* dan *Physical Data Model (PDM)*.

CDM dan PDM sendiri merupakan desain yang didalamnya terdapat attribut sesuai dengan sistem yang akan dibuat. CDM merupakan desain awal namun setelah di generate akan berubah menjadi PDM yaitu desain yang lebih kompleks, lalu di *generate* lagi untuk dapat digunakan sebagai *database* dan data pun siap untuk disimpan dan diolah.

a. Conceptual Data Model (CDM)

*Conceptual Data Model (CDM)* pada aplikasi manajemen aset di perpustakaan SD Negeri Pagesangan merupakan gambaran dari hubungan tiap database yang diperlukan dalam pembuatan aplikasi tersebut. Adapun *Conceptual Data Model (CDM)* terdapat pada gambar 4.10.

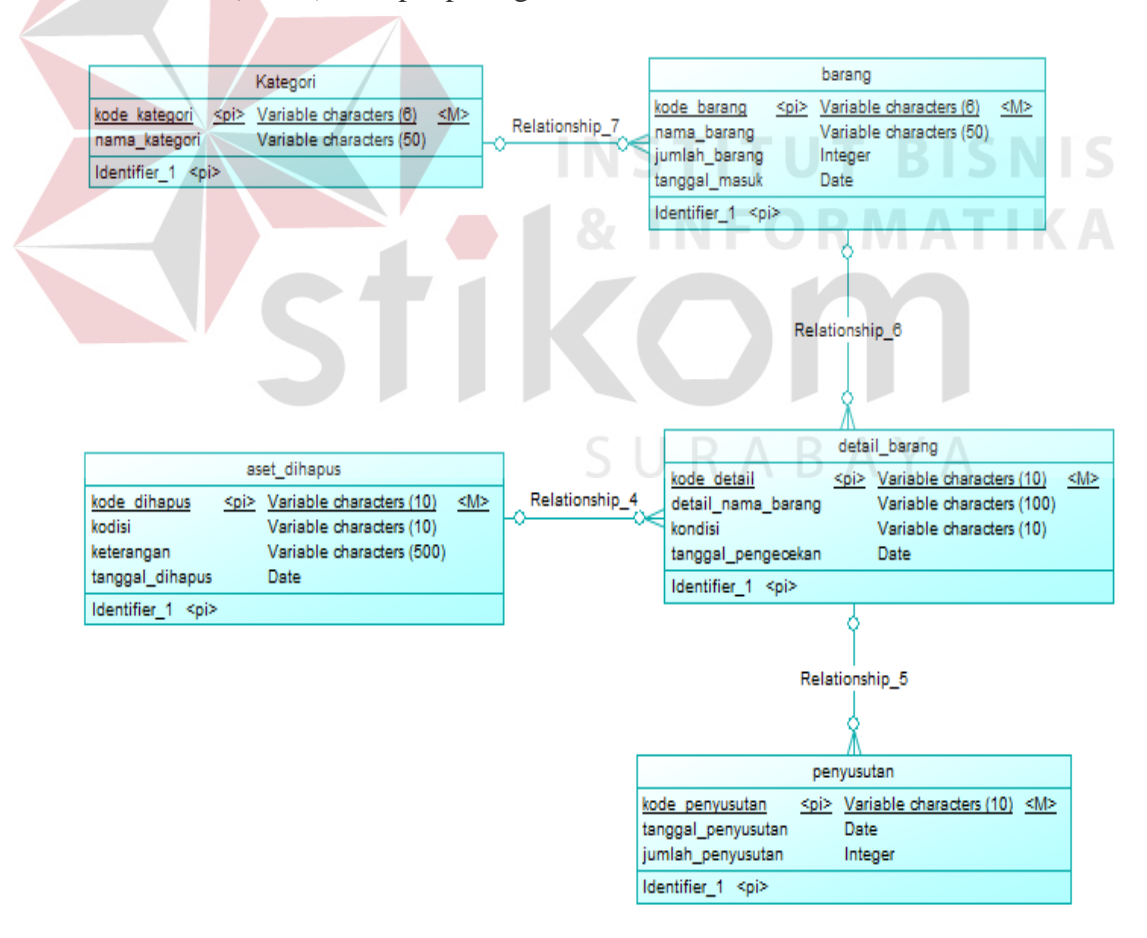

Gambar 4. 10 Conceptual Data Model

#### b. Physical Data Model (PDM)

*Phsical Data Model (PDM)* pada aplikasi manajemen aset di perpustakaan SD Negeri Pagesangan merupakan gambaran dari hubungan tiap database yang diperlukan dalam pembuatan aplikasi tersebut beserta hasil relasi – relasi yang telah dihubungkan antara tiap tabel. Adapun gambar *Phsical Data Model (PDM)* tersebut dapat dilihat pada gambar 4.11.

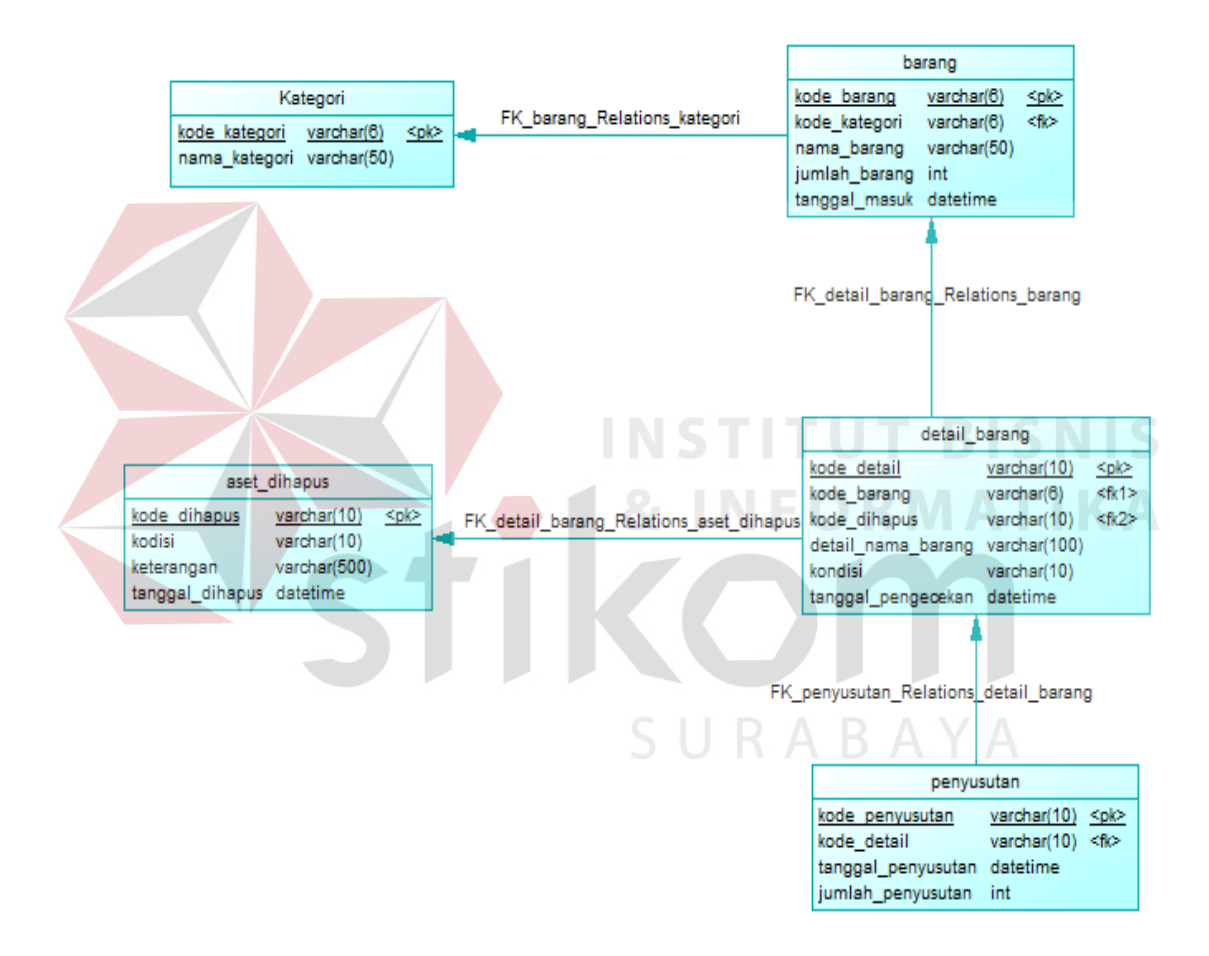

Gambar 4. 11 Physical Data Model Aplikasi Manajemen Aset

Struktur Tabel

Pada struktur tabel yang digunakan dalam pembuatan aplikasi manajemen aset memiliki *database* yang terdiri dari 5 tabel. Tabel – tabel tersebut memiliki struktur tabel yang saling terintegrasi dan memberikan informasi yang cukup lengkap bagi pengguna sistem. Berikut penjelasan struktur tabel dari tiap tabel :

1. Tabel Admin

Primary key : Username

Foreign key : -

Fungsi : Menyimpan Username dan Password

| Field Name | Туре    | Field Size | Description |
|------------|---------|------------|-------------|
| Username   | Varchar | 50         | Username    |
| Password   | Varchar | 50         | Password    |

Tabel 4. 1 Admin

Tabel Admin digunakan sebagai identifikasi dimana menggunakan username dan password sebagai validasi disaat akan melakukan login pada aplikasi manajemen aset.

2. Tabel Barang

Primary key : Kode barang

Foreign key : Nama Kategori

Fungsi : Menyimpan data barang

Tabel 4. 2 Barang

| Field Name  | Туре    | Field Size | Description |
|-------------|---------|------------|-------------|
| Kode barang | Varchar | 10         | Kode barang |

| Nama barang   | Varchar | 50 | Nama barang   |
|---------------|---------|----|---------------|
| Nama kategori | Varchar | 50 | Nama kategori |

Tabel Barang digunakan untuk menyimpan daftar aset yang dimiliki oleh perpustakaan SD Negeri Pagesangan.

3. Tabel Kategori

Primary key : Kode kategori

Foreign key : -

Fungsi : Menyimpan data kategori

|               | Tabel 4.3 | Kategori   |                |
|---------------|-----------|------------|----------------|
| Field Name    | Type 8    | Field Size | Description    |
| Kode kategori | Varchar   | 10         | Kode kategori  |
| Nama kategori | Varchar   | 50<br>URAB | Nama kateogori |

Tabel Barang digunakan untuk menyimpan kategori barang yang dimiliki oleh perpustakaan SD Negeri Pagesangan. Contoh, elektronik, peralatan.

4. Tabel Manajemen

Primary key : Kode manajemen

Foreign key : Kode barang

Fungsi : Menyimpan data manajemen

| Field Name        | Туре    | Field Size | Description       |
|-------------------|---------|------------|-------------------|
| Kode manajemen    | Varchar | 10         | Kode manajemen    |
| Kode barang       | Varchar | 10         | Kode barang       |
| Nama barang       | Varchar | 50         | Nama barang       |
| Nama kategori     | Varchar | 50         | Nama kategori     |
| Harga beli        | Integer | -          | Harga beli        |
| Kondisi           | Varchar | 50         | Kondisi           |
| Tanggal masuk     | Date    | -          | Tanggal masuk     |
| Tanggal manajemen | Date    | STITU      | Tanggal manajemen |
| Masa pakai        | Integer |            | Masa pakai        |

Tabel 4. 4 Manajemen

Tabel Barang digunakan untuk menghitung batas masa pakai aset perpustakaan SD Negeri Pagesangan.

5. Tabel Aset Dihapus

Primary key : Kode dihapus

Foreign key : -

Fungsi : Menyimpan data aset dihapus

| Field Name      | Туре    | Field Size          | Description     |
|-----------------|---------|---------------------|-----------------|
| Kode dihapus    | Varchar | 10                  | Kode dihapus    |
| Nama barang     | Varchar | 50                  | Nama barang     |
| Nama kategori   | Varchar | 50                  | Nama kategori   |
| Harga beli      | Integer | -                   | Harga beli      |
| Kondisi         | Varchar | 50                  | Kondisi         |
| Tanggal masuk   | Date    | -                   | Tanggal masuk   |
| Tanggal dihapus | Date    |                     | Tanggal dihapus |
| Alasan dihapus  | Varchar | 50 <b>5 1 1 0 8</b> | Alasan dihapus  |

Tabel 4.5 Aset Dihapus

Tabel Aset Dihapis digunakan untuk menghapus daftar aset ketika batas masa pakai aset melebihi batas yang telah ditentukan.

## 4.2.5 Desain Input/Output

Desain *input/output* dari Aplikasi Aset Tetap pada Perpustakaan SD Negeri Pagesangan adalah sebagai berikut :

a. Form Login

Form Login merupakan form yang didisain untuk melakukan proses awal untuk membuka aplikasi. Terlihat pada gambar 4.12 Desain Form Login.

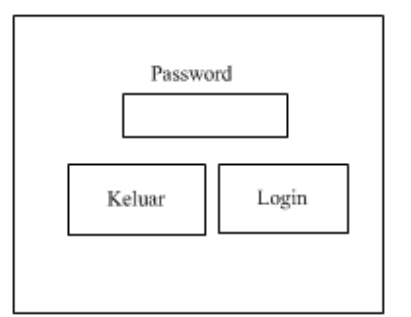

Gambar 4. 12 Form Login

b. Master Kategori

Master Kategori merupakan desain form yang digunakan untuk melakukan proses penyimpanan, perubahan dan penghapusan data kategori barang. Terlihat pada gambar 4.13.

|               |                                                                  | ]                                                                                                    |
|---------------|------------------------------------------------------------------|----------------------------------------------------------------------------------------------------|
| Kode Kategori | Kode Kategori                                                    |                                                                                                    |
| Nama Kategori | INSTITUT                                                         | BISNIS                                                                                                    |
|               | Simpan Hapus                                                     | ATIKA                                                                                                    |
| Kode Kategori | Nama Kategori                                                    |                                                                                                    |
|               |                                                                  |                                                                                                    |
| Cari Kategori | SURABA                                                           | ΥA                                                                                                    |
|               | keluar                                                           |                                                                                                    |
|               | Kode Kategori<br>Nama Kategori<br>Kode Kategori<br>Cari Kategori | Kode Kategori Kode Kategori<br>Nama Kategori Simpan Hapus<br>Kode Kategori Nama Kategori<br>Cari Kategori keluar |

Gambar 4. 13 Master Kategori

c. Form Manajemen

Form Manajemen merupakan desain form yang digunakan untuk melakukan proses penyimpanan, perubahan dan penghapusan manajemen barang. Terlihat pada gambar 4.14.

|                   | Kode Manajemo | en Kode Ma  | anajemen      |            |             |                  |                  |            |
|-------------------|---------------|-------------|---------------|------------|-------------|------------------|------------------|------------|
|                   | Kode Barang   |             | Li            | hat Ko     | ndisi       |                  |                  | V          |
|                   | Nama Barang   |             |               | Tan        | iggal Masul | ç.               |                  | V          |
|                   | Nama Kategori |             | v             | Tan        | eggal Manaj | emen             |                  | V          |
|                   | Harga Beli    |             |               | Ma         | sa Pakai    |                  |                  |            |
|                   |               |             |               |            |             | (                | Simpan           | Hapus      |
|                   | Cari Na       | ma Barang   |               | ]          |             |                  |                  |            |
| Kode<br>Manajemen | Kode Barang   | Nama Barang | Nama Kategori | Harga Beli | Kondisi     | Tanggal<br>Masuk | Tanggal<br>Hapus | Masa Pakai |
|                   |               |             |               |            |             |                  |                  |            |
|                   |               |             |               |            |             |                  |                  |            |
|                   |               |             |               |            |             |                  |                  |            |
|                   | 1             | -           | -             |            |             | -                | -                | keluar     |

Gambar 4. 14 Form Manajemen

d. Form Aset Dihapus

Aset Dihapus merupakan desain form yang digunakan untuk melakukan proses penyimpanan, perubahan dan penghapusan aset yang akan dihapus. Terlihat pada gambar 4.15.

| Kode Hapus  | Kode H      | apus          | SKor       | <sup>ndisi</sup> R | A                | AV               |            |
|-------------|-------------|---------------|------------|--------------------|------------------|------------------|------------|
| Nama Barang | g           | Lih           | at Tan     | ggal Masuk         |                  | v                |            |
| Nama Katego | ori         | v             | Tar        | iggal Hapus        |                  | v                |            |
| Harga Beli  |             |               | Ke         | lerangan           |                  | v                |            |
|             |             |               |            |                    | C                | Simpan           | Hapus      |
| Cari Na     | ma Barang   |               | ]          |                    |                  |                  |            |
| Kode Hapus  | Nama Barang | Nama Kategori | Harga Beli | Kondisi            | Tanggal<br>Masuk | Tanggal<br>Hapus | Keterangan |
|             |             |               |            |                    |                  |                  |            |
|             |             |               |            |                    |                  |                  |            |
|             |             |               |            |                    |                  |                  |            |
|             | l           |               |            | L                  | L                |                  |            |
|             |             |               |            |                    |                  |                  | (keluar)   |

Gambar 4. 15 Form Aset Dihapus

## e. Form Utama

Form Utama merupakan desain form untuk mengelola seluruh master, manajemen dan aset dihapus Terlihat pada gambar 4.16.

| File           | Master   | Manajemen      | Laporan              |  |
|----------------|----------|----------------|----------------------|--|
| Login          | Kategori | Manajemen Aset | Laporan Aset Normal  |  |
| Ganti Password | Barang   | Aset Dihapus   | Laporan Aset Hilang  |  |
|                |          | ][             | Laporan Aset Rusak   |  |
|                |          |                | Laporan Aset Retensi |  |
|                |          |                |                      |  |
|                |          |                |                      |  |
|                |          |                |                      |  |
|                |          |                |                      |  |
|                |          |                |                      |  |
|                |          |                |                      |  |
|                |          |                |                      |  |
|                | Gamb     | oar 4. 16 Form | Utama                |  |

## f. Laporan Aset Tetap

Laporan Aset Tetap merupakan form yang didisain untuk menampilkan laporan aset normal dan aset rusak yang dihasilkan berdasarkan kondisi dari form manajemen aset. Laporan Aset Tetap dapat dilihat pada gambar 4.17 Desain Laporan Aset Tetap.

| _ |                                       |             |               |         |               |  |  |  |  |
|---|---------------------------------------|-------------|---------------|---------|---------------|--|--|--|--|
|   | LAPORAN ASET TETAP                    |             |               |         |               |  |  |  |  |
|   | PERPUSTAKAAN SD NEGERI PAGESANGAN 426 |             |               |         |               |  |  |  |  |
|   | SURABAYA                              |             |               |         |               |  |  |  |  |
| ł | Kode Barang                           | Nama Barang | Nama Kategori | Kondisi | Tanggal Masuk |  |  |  |  |
|   |                                       |             |               |         |               |  |  |  |  |
|   |                                       |             |               |         |               |  |  |  |  |
|   |                                       |             |               |         |               |  |  |  |  |
|   |                                       |             |               |         |               |  |  |  |  |
|   |                                       |             |               |         |               |  |  |  |  |
|   |                                       |             |               |         |               |  |  |  |  |

Gambar 4. 17 Laporan Aset Tetap

g. Laporan Retensi Aset

Laporan Retensi Aset merupakan form yang didisain untuk menampilkan laporan habis masa pakai dan laporan aset hilang yang dihasilkan berdasarkan alasan dihapus pada form aset dihapus. Laporan Retensi Aset dapat dilihat pada gambar 4.18 Desain Laporan Retensi Aset.

|                                                                   | LAPORAN RETENSI ASET                  |  |  |  |  |  |  |  |  |  |
|-------------------------------------------------------------------|---------------------------------------|--|--|--|--|--|--|--|--|--|
|                                                                   | PERPUSTAKAAN SD NEGERI PAGESANGAN 426 |  |  |  |  |  |  |  |  |  |
|                                                                   | SURABAYA                              |  |  |  |  |  |  |  |  |  |
| Kode Dihapus Nama Barang Nama Kategori Tanggal Hapus Alasan Dihap |                                       |  |  |  |  |  |  |  |  |  |
|                                                                   |                                       |  |  |  |  |  |  |  |  |  |
|                                                                   |                                       |  |  |  |  |  |  |  |  |  |
|                                                                   |                                       |  |  |  |  |  |  |  |  |  |
|                                                                   |                                       |  |  |  |  |  |  |  |  |  |
|                                                                   |                                       |  |  |  |  |  |  |  |  |  |

## Gambar 4. 18 Laporan Retensi Aset

## 4.3 Mengimplementasikan Sistem

Mengimplementasikan sistem merupakan tahap pengujian dimana desain sistem dapat berjalan dengan baik. Implementasi dilakukan oleh dua orang, yaitu penganalisa sistem dan pendesain input output. Desain form yang telah dibuat oleh pendesain input output cukup sesuai untuk mengimplementasikan sistem, sehingga tidak membutuhkan banyak perubahan.

#### 4.3.1 Kebutuhan Sistem

Pada tahap ini, dijelaskan mengenai implementasi dari perangkat lunak yang harus dipersiapkan oleh pengguna. Adapun perangkat lunak yang digunakan, yaitu:

- 1. Power Designer 6 32 bit.
- 2. Microsoft Visual Basic.NET 2003.
- 3. MySQL Server.
- 4. Crystal Report for Visual Studio.NET.

Untuk perangkat keras, minimal pengguna harus mempersiapkan spesifikasi sebagai berikut:

- 1. Processor Pentium III 1.8 Ghz.
- 2. Memory 128 MB.
- 3. Hardisk 20 GB.

## 4.4 Pembahasan Hasil Implementasi

Implementasi dari sistem manajemen aset tetap di perpustakaan SD Negeri Pagesangan menghasilkan desain program. Listing Program dapat dilihat pada lampiran.

## 4.4.1 Instalasi Program

Dalam tahap ini, pengguna harus memperhatikan dengan benar terhadap penginstalan perangkat lunak. Berikut langkah-langkah penginstalan:

- 1. Install MySQL Server.
- 2. Install Microsoft Visual Basic.NET 2003.

### 4.4.2 Penjelasan Pemakaian

Tahapan ini merupakan langkah-langkah dari pemakaian Aplikasi Manajemen Aset Tetap. Berikut sub-sub pembahasan pemakaian :

1. Login

Form Login digunakan sebagai keamanan sistem bahnwa tidak semua pihak dapat mengakses sitem tersebut. Jika password yang dimasukkan salah atau tidak sesuai maka akan muncul pemberitahuan password salah dan jika benar maka transaksi selanjutnya dapat digunakan.

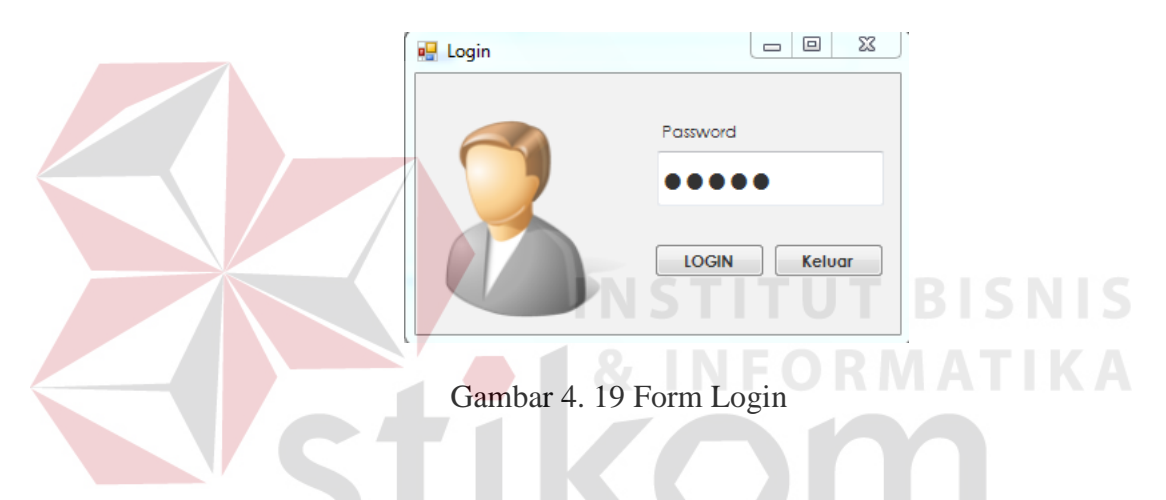

2. Menu Utama

Menu Utama merupakan tampilan awal dari program ini. Pada form ini terdapat menu - menu yang berfungsi untuk mengelola semua form yang dimiliki oleh program ini. Form utama dapat dilihat pada gambar 4.20 Form Menu Utama.

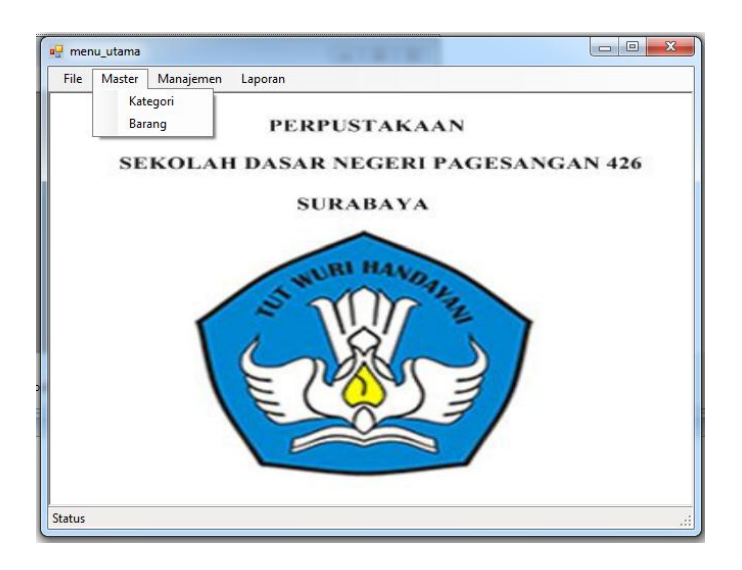

Gambar 4. 20 Menu Utama

## 3. Form Ganti Password

Pada form ganti password ini pengguna dapat merubah passwordnya jika merasa password yang lama yang dimiliki telah using atau diketahui oleh orang lain. Maka pengguna dapat menggunakan form ganti password ini dengan mengisi password lama dan mengisi password baru sebanyak dua kali pada form tersebut.

| Password Lama        | 1234   |
|----------------------|--------|
|                      |        |
| Password Baru        | admin  |
| Ulangi Password Baru | admin  |
| Ganti                | Keluar |

Gambar 4. 21 Ganti Password

Jika pengguna memasukkan password baru yang berbeda maka muncul pemberitahuan bahwa "password baru anda tidak sama". Form Ganti Password dapat dilihat pada gambar 4.21.

4. Form Kategori

Form Kategori merupakan form yang memiliki fungsi mengelola kategori barang yang dibutuhkan apabila mengisi manajemen aset. Pada form ini terdapat pilihan simpan, hapus dan keluar. Fitur simpan digunakan untuk menambah kategori barang, fitur hapus digunakan untuk menghapus kategori barang dan fitur keluar digunakan untuk keluar dari menu form kategori. Form Kategori dapat dilihat pada gambar 4.22.

| Kode Kate   | gori K0003                      |                                          | BISNIS   |
|-------------|---------------------------------|------------------------------------------|----------|
| *           | Kode Kategori<br>K0001<br>K0002 | Nama Kategori<br>Elektronik<br>peralatan | n<br>Y A |
| Cari Katego | ori<br>Hapus                    | Keluar                                   |          |

Gambar 4. 22 Form Kategori

5. Form Barang

Form Barang merupakan form yang memiliki fungsi mengelola data barang yang dibutuhkan apabila mengisi manajemen aset. Pada form ini terdapat pilihan simpan, hapus dan keluar. Fitur simpan digunakan untuk menambah data barang, fitur hapus digunakan untuk menghapus data barang dan fitur keluar digunakan untuk keluar dari menu form barang. Form Kategori dapat dilihat pada gambar 4.23.

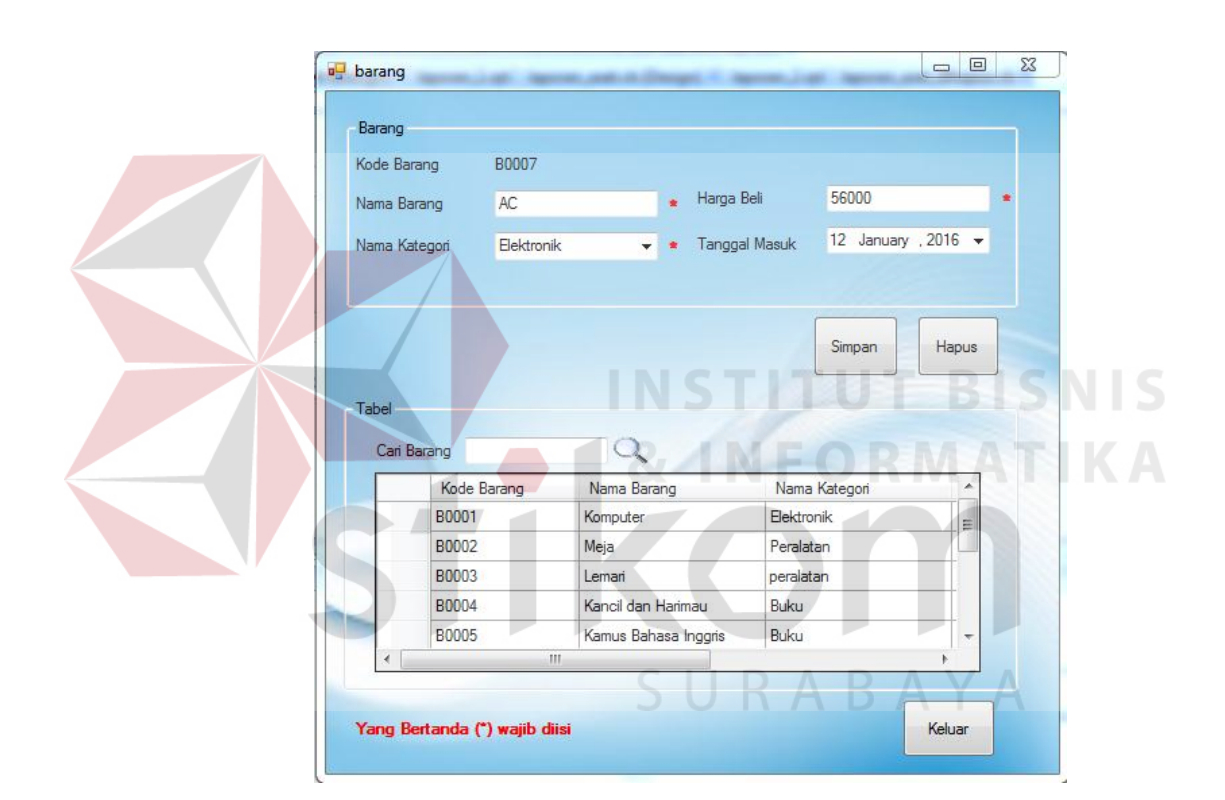

Gambar 4. 23 Form Barang

## 6. Form Manajemen Aset

Manajemen Aset merupakan form yang digunakan untuk memanajemen data aset yang nantinya akan menampilkan masa pakai data aset yang telah diinputkan. Pada form ini juga terdapat fitur pilihan simpan, hapus dan keluar, dimana fitur simpan digunakan untuk menyimpan data manajemen aset yang telah diinputkan, fitur hapus digunakan untuk menghapus data manajemen aset yang salah diinputkan dan fitur keluar digunakan untuk keluar dari form manajemen aset. Form manajemen aset dapat dilihat pada gambar 4.24.

| Kode Ma             | anajemen M000                                                  | 4                                                        |                                                       |                                                                       |                                                               |            |    |
|---------------------|----------------------------------------------------------------|----------------------------------------------------------|-------------------------------------------------------|-----------------------------------------------------------------------|---------------------------------------------------------------|------------|----|
| Kode Ba             | arang B00                                                      | )3                                                       | Lihat Kond                                            | disi                                                                  | Rusak                                                         | •          | •  |
| Nama B              | arang Lem                                                      | ari                                                      | Tang                                                  | igal Masuk                                                            | 12 January , 20                                               | )16 👻      |    |
| Nama K              | ategori pera                                                   | atan 👻                                                   | Tang                                                  | gal Manajemen                                                         | 12 January , 20                                               | 16 -       |    |
| Harea P             |                                                                | n                                                        | Masa                                                  | a Pakai                                                               | 3585                                                          | -          |    |
|                     |                                                                |                                                          |                                                       |                                                                       |                                                               |            |    |
| Tabel               |                                                                |                                                          | 0                                                     | Sim                                                                   | ipan Haj                                                      | pus        |    |
| - Tabel<br>Cari Nan | na Barang                                                      |                                                          | a /                                                   | Sir                                                                   | pan Haj                                                       | pus        |    |
| Tabel<br>Cari Nan   | na Barang<br>kode_manajeme                                     | n kode_barang                                            | nama_barang                                           | Sim<br>nama_kateg                                                     | pan Hay                                                       | pus<br>eli |    |
| Tabel<br>Cari Nan   | kode_manajeme<br>M0001<br>M0002                                | kode_barang<br>B0001<br>B0002                            | nama_barang<br>Komputer<br>Meja                       | Sim<br>nama_kateg<br>Elektronik<br>Peralatan                          | pan Hay<br>ori harga_be<br>100000<br>50000                    | pus<br>eli | 5  |
| -Tabel<br>Cari Nan  | kode_manajeme<br>M0001<br>M0002<br>M0003                       | kode_barang<br>80001<br>80002<br>80001                   | nama_barang<br>Komputer<br>Meja<br>Komputer           | nama_kateg<br>Elektronik<br>Peralatan<br>Elektronik                   | pan Hay<br>ori harga_be<br>100000<br>50000                    | pus        | 5  |
| Tabel<br>Cari Nan   | kode_manajeme<br>M0001<br>M0002<br>M0003<br>M0004              | h kode_barang<br>B0001<br>B0002<br>B0001<br>B0003        | nama_barang<br>Komputer<br>Meja<br>Komputer<br>Lemari | nama_kateg<br>Bektronik<br>Peralatan<br>Bektronik<br>peralatan        | pan Hay<br>ori harga_be<br>10000<br>50000<br>100000<br>90000  |            | S  |
| Tabel<br>Cari Nan   | AB Barang<br>kode_manajeme<br>M0001<br>M0002<br>M0003<br>M0004 | kode_barang<br>B0001<br>B0002<br>B0001<br>B0001<br>B0003 | nama_barang<br>Komputer<br>Meja<br>Komputer<br>Leman  | nama_kateg<br>Bektronik<br>Peralatan<br>Bektronik<br>peralatan        | pan Hay<br>ori harga_be<br>100000<br>50000<br>100000<br>90000 |            | S  |
| Tabel<br>Cari Nan   | kode_manajeme<br>M0001<br>M0002<br>M0003<br>M0004              | kode_barang<br>B0001<br>B0002<br>B0001<br>B0003          | nama_barang<br>Komputer<br>Meja<br>Komputer<br>Lemari | sim<br>nama_kateg<br>Bektronik<br>Peralatan<br>Bektronik<br>peralatan | pan Hag<br>ori harga_be<br>100000<br>50000<br>100000<br>90000 |            | ST |

Gambar 4. 24 Form Manajemen Aset

## 7. Form Aset Dihapus

Aset dihapus merupakan form yang digunakan untuk menghapus data aset yang telah melebihi batas masa pakai. Pada form ini juga terdapat fitur pilihan simpan, hapus dan keluar, dimana fitur tersebut digunakan untuk menyimpan data aset yang telah melebihi batas masa pakai, fitur hapus digunakan untuk menghapus data aset yang salah diinputkan dan fitur keluar digunakan untuk keluar dari form aset dihapus. Form Aset Dihapus dapat dilihat pada gambar 4.25.

| Nama Kategori       peralatan       Tanggal Masuk       28 December. 2015         Harga Beli       90000       Tanggal Hapus       12 January ,2016         Alasan Dihapus       Hilang       •         Simpan       Hapus         Tabel       Cari Nama Barang         Kode_dihapus       Nama_barang       nama_kategori         H0002       Meja       Peralatan         50000       Rusak         +       100000         Nomal       peralatan         \$0000       Rusak         +       100000                                                                                                    | Nama Kategori       peralatan       Tanggal Masuk       28 December. 2015         Harga Beli       90000       Tanggal Hapus       12 January .2016         Alasan Dihapus       Hilang       •         Tabel       Simpan       Hapus         Can Nama Barang       nama_barang       nama_kategori       Harga_beli       Kondisi         H0002       Meja       Peralatan       50000       Rusak         H0003       Komputer       Bektronik       100000       Nomal         +         •       •         Yang Bertanda (*) wajib diisi       Ketuar       Ketuar                                                                                                    |
|----------------------------------------------------------------------------------------------------|----------------------------------------------------------------------------------------------------|
| Simpan Hapus Tabel Can Nama Barang Kode_dihapus Nama_barang nama_kategori Harga_beli Kondisi H0002 Meja Peralatan 50000 Rusak H0003 Komputer Elektronik 100000 Normal H0004 Leman peralatan 90000 Rusak *                                                                                                    | Simpari     Hapus       Tabel     Image: Carl Nama Barang       Image: Carl Nama Barang     Image: Nama_barang       Image: Nama_barang     Image: Nama_barang       Image: Nama_barang     Image: Nama_barang       Im |
| Kode_dihapus     Nama_barang     nama_kategori     Harga_beli     Kondisi       H0002     Meja     Peralatan     50000     Rusak       H0003     Komputer     Bektronik     100000     Normal       H0004     Lemari     peralatan     90000     Rusak                                                                                                    | Kode_dinapus       Nama_barang       nama_kategori       Harga_beli       Kondisi         H0002       Meja       Peralatan       50000       Rusak         H0003       Komputer       Bektronik       100000       Normal         +       H0004       Lemari       peralatan       90000       Rusak         *            Kongoti Rusak         Yang Bertanda (*) wajib diisi       Keluar        Keluar                                                                                                    |
| kode_dihapus       Nama_barang       nama_kategori       Harga_beli       Kondisi         H0002       Meja       Peralatan       50000       Rusak         H0003       Komputer       Elektronik       100000       Normal         H0004       Lemari       peralatan       90000       Rusak         *:                                                                                                    | kode_dihapus       Nama_barang       nama_kategori       Harga_beli       Kondisi         H0002       Meja       Peralatan       50000       Rusak         H0003       Komputer       Elektronik       100000       Normal         H0004       Lemari       peralatan       90000       Rusak         *             Yang Bertanda (*) wajib diisi       Keluar       Keluar                                                                                                    |
| H0002         Meja         Peralatan         50000         Rusak           H0003         Komputer         Elektronik         100000         Normal           H0004         Lemari         peralatan         90000         Rusak           *         Image: Second Second Se | H0002         Meja         Peralatan         50000         Rusak           H0003         Komputer         Bektronik         100000         Normal           H0004         Lemari         peralatan         90000         Rusak           *         H0004         Lemari         peralatan         90000         Rusak           *         H0004         Lemari         peralatan         90000         Rusak           *         H0004         Lemari         peralatan         90000         Rusak           *         H0004         Lemari         peralatan         90000         Rusak           *         H0004         Lemari         peralatan         90000         Rusak           *         H0004         Lemari         peralatan         90000         Rusak           *         H0004         Lemari         peralatan         90000         Rusak           *         H0004         Lemari         Peralatan         90000         Rusak           *         H10004         Lemari         Peralatan         Peralatan         Peralatan           *         H1004         Lemari         Peralatan         Peralatan         Peralatan         Peralatan <td< td=""></td<>                                                                               |
| H0004     Leman     peralatan     90000     Rusak       *     -     -     -     -                                                                                                    | H0003     Lemari     peralatan     90000     Rusak       *                                                                                                    |
| <pre> * * * * * * * * * * * * * * * * * * *</pre>                                                                                                    | Yang Bertanda (*) wajib diisi Keluar                                                                                                    |
|                                                                                                    | Yang Bertanda (*) wajib diisi Keluar                                                                                                    |

8. Form Laporan Aset Tetap

Form laporan aset tetap merupakan form yang berfungsi untuk menghasilkan laporan aset normal.

| LAPORAN ABET TETAP<br>PERPUSTAKAAN 8D NEGERI PAGE 8ANGAN 428<br>BURABAYA |              |               |         |                 |  |
|--------------------------------------------------------------------------|--------------|---------------|---------|-----------------|--|
|                                                                          |              | 1/12/2016     |         |                 |  |
| kode barano.                                                             | tema barano. | nema kategori | kondisi | tanggal masuk   |  |
| B0001                                                                    | Komputer     | Elektronik    | Normal  | 12/1/2015 12:00 |  |
| B0001                                                                    | Komputer     | Elektronik    | Normal  | 12/1/2015 12:00 |  |
|                                                                          |              |               |         |                 |  |

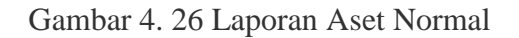

Laporan Aset Rusak merupakan kumpulan dari kondisi aset-aset perpustakaan yang telah rusak. Laporan Aset Rusak dapat dilihat pada gambar 4.26.

LAPORAN ASET TETAP PERPUSTAKAAN 3D NEGERI PAGE SANGAN 428 SURABAYA

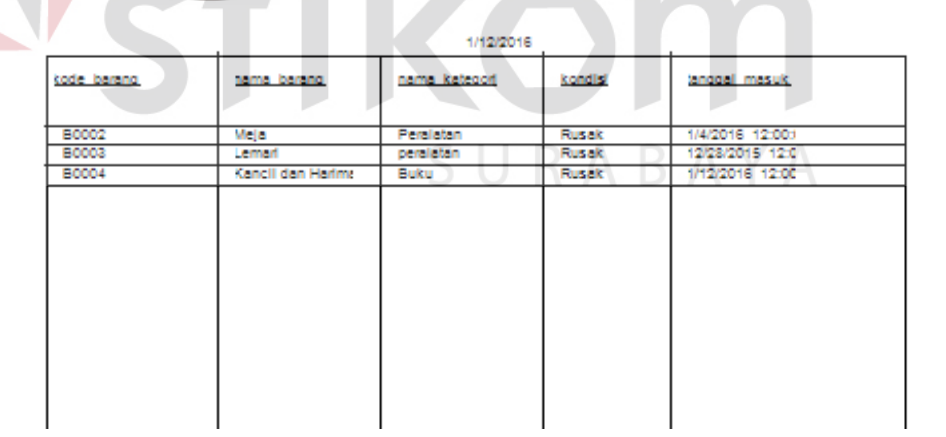

Gambar 4. 27 Laporan Aset Rusak

## 9. Laporan Retensi Aset

Form laporan retensi aset merupakan form yang berfungsi untuk menghasilkan laporan aset hilang dan laporan habis masa pakai berdasarkan alasan dihapus pada form aset dihapus. Laporan Habis Masa Pakai dilihat pada gambar 4.27. Laporan Aset Hilang dapat dilihat pada gambar 4.28

|              | EAPORAN RETENSIASET<br>PERPUSTAKAAN SE NEGERIPAGESANGAN 436<br>SURADAYA |               |                |                    |  |  |
|--------------|-------------------------------------------------------------------------|---------------|----------------|--------------------|--|--|
|              |                                                                         | 1/13/2016     |                |                    |  |  |
| kode dihanus | Nama barang                                                             | nama kaseport | anotal hacus   | alasan dhanus      |  |  |
| 10002        | Maja                                                                    | Peralacan     | 16/2016 12:003 | Habis Masa Pakal   |  |  |
| Hodes        | Komputer                                                                | Bekronik      | 160016 12000   | Hlable Mae a Pakal |  |  |
|              |                                                                         |               |                |                    |  |  |
|              |                                                                         |               |                |                    |  |  |
|              |                                                                         |               |                |                    |  |  |
|              |                                                                         |               |                |                    |  |  |
|              |                                                                         |               |                |                    |  |  |
|              |                                                                         |               |                |                    |  |  |

Gambar 4. 28 Laporan Habis Masa Pakai

Laporan Aset Hilang merupakan kumpulan dari alasan aset-aset perpustakaan dihapus. Laporan Aset Hilangdapat dilihat pada gambar 4.29.

> LAPORAN RETENSIASET PERPUSTAKAAN SE NEGERIPAGESANGAN 436 SURADAYA

 In Signal
 Name
 Daria
 Daria
 Daria
 Daria
 Daria
 Daria
 Daria
 Daria
 Daria
 Daria
 Daria
 Daria
 Daria
 Daria
 Daria
 Daria
 Daria
 Daria
 Daria
 Daria
 Daria
 Daria
 Daria
 Daria
 Daria
 Daria
 Daria
 Daria
 Daria
 Daria
 Daria
 Daria
 Daria
 Daria
 Daria
 Daria
 Daria
 Daria
 Daria
 Daria
 Daria
 Daria
 Daria
 Daria
 Daria
 Daria
 Daria
 Daria
 Daria
 Daria
 Daria
 Daria
 Daria
 Daria
 Daria
 Daria
 Daria
 Daria
 Daria
 Daria
 Daria
 Daria
 Daria
 Daria
 Daria
 Daria
 Daria
 Daria
 Daria
 Daria
 Daria
 Daria
 Daria
 Daria
 Daria
 Daria
 Daria
 Daria
 Daria
 Daria
 Daria
 Daria
 Daria
 Daria
 Daria
 Daria
 Daria
 Daria
 Daria
 Daria
 Daria
 Daria
 Daria
 Daria
 Daria
 Daria
 Daria
 Daria
 Daria
 Daria
 Daria
 Daria
 Daria
 Daria
 Daria

Gambar 4. 29 Laporan Aset Hilang